# 易联车道智慧盒 产品说明书

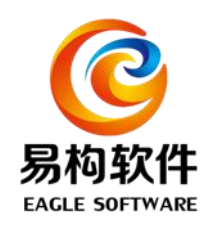

发行版本: Version1.1 发行日期: 2022.12.16

> 山东易构软件技术股份有限公司 Eagle Software

前言

易联车道智慧盒是专为高速公路收费系统研发的专用设备。产品 将车道控制所需的多串口、多网口、IO等功能集成一体,安装在车道 收费系统的专用机柜内,具有较强的稳定性和适应性,与其他外部设 备配合组成高速公路收费系统。

产品具有优秀的系统稳定性,环境适应性强,具有低功耗、易维 护的特点,能够长期稳定运行。

## YiLian Wisdom Box 易联车道智慧盒

目录

| 前言2            |
|----------------|
| 目录             |
| 第一章 产品介绍4      |
| 1、 产品简介4       |
| 2、 设备参数4       |
| 技术指标5          |
| 产品外观5          |
| 3、产品功能5        |
| 4、产品定位         |
| 第二章 产品部署安装7    |
| 1、资源需求7        |
| 2、维护平台7        |
| 3、 设备接入7       |
| 4、 配置修改        |
| 5、 设备测试9       |
| 第三章 操作说明9      |
| 3.1、主控台信息展示    |
| 3.1 系统维护10     |
| 3.1.1 软件升级10   |
| 3.1.2 重启11     |
| 3.3 设备配置11     |
| 3.4 设备控制12     |
| 3.4.1 费显控制     |
| 3.4.2 车牌识别14   |
| 3.4.3 称重设备15   |
| 3.4.4 IO 类设备15 |
| 3.4.5 情报板16    |
| 3.4.6 字符叠加16   |
| 3.4.7 打印机17    |
| 2.4.8 线圈17     |
| 3.5 日志导出       |
| 第四章 注意事项19     |
| 第五章 常见故障处理     |

# 第一章 产品介绍

#### 1、产品简介

易联车道智慧盒是专为高速公路收费系统研发的专用设备。产品 将车道控制所需的多串口、多网口、IO等功能集成一体,安装在车道 收费系统的专用机柜内,具有较强的稳定性和适应性,与其他外部设 备配合组成高速公路收费系统。

产品拥有 Windows 和 Linux 两个版本,可供用户根据自身需求进行选装。

产品具有优秀的系统稳定性,环境适应性强,具有低功耗、易维 护的特点,能够长期稳定运行。

#### 2、设备参数

| 处理器  | Intel i5-8400                                        |
|------|------------------------------------------------------|
| 内存   | 8GB DDR4                                             |
| 存储   | 500GSSD                                              |
| 网络   | 4 路 100/1000Mbps 自适应(银色)<br>2 路 100/1000Mbps 自适应(黑色) |
| 串口   | 8 路 RS232,2 路 RS422/485                              |
| USB  | 10*USB                                               |
| 显示   | VGA、HDMI                                             |
| 工作电源 | DC12V                                                |
| 工作温度 | <b>-35°</b> ℃ <b>~ +70°</b> ℃                        |

## YiLian Wisdom Box 易联车道智慧盒

| 相对湿度                                                                          | 10%~95%                            |
|-------------------------------------------------------------------------------|------------------------------------|
| 无故障时间                                                                         | MTBF:>=50,000 小时;MTTR:<=0.5 小<br>时 |
| 防护等级                                                                          | IP55                               |
| 尺寸(W*H*D)                                                                     | 430mm*90mm*220mm                   |
| 系统                                                                            | CentOS7、Windows10                  |
| ΙΟ                                                                            | 16位 GPIO                           |
| 交换机                                                                           | 8路 100/1000Mbps(黑色版本)              |
| ちょう はんちょう はんちょう はんちょう しょう しょう しょう はんちょう しょう しょう しょう しょう しょう しょう しょう しょう しょう し | 5.                                 |

**投**木指标

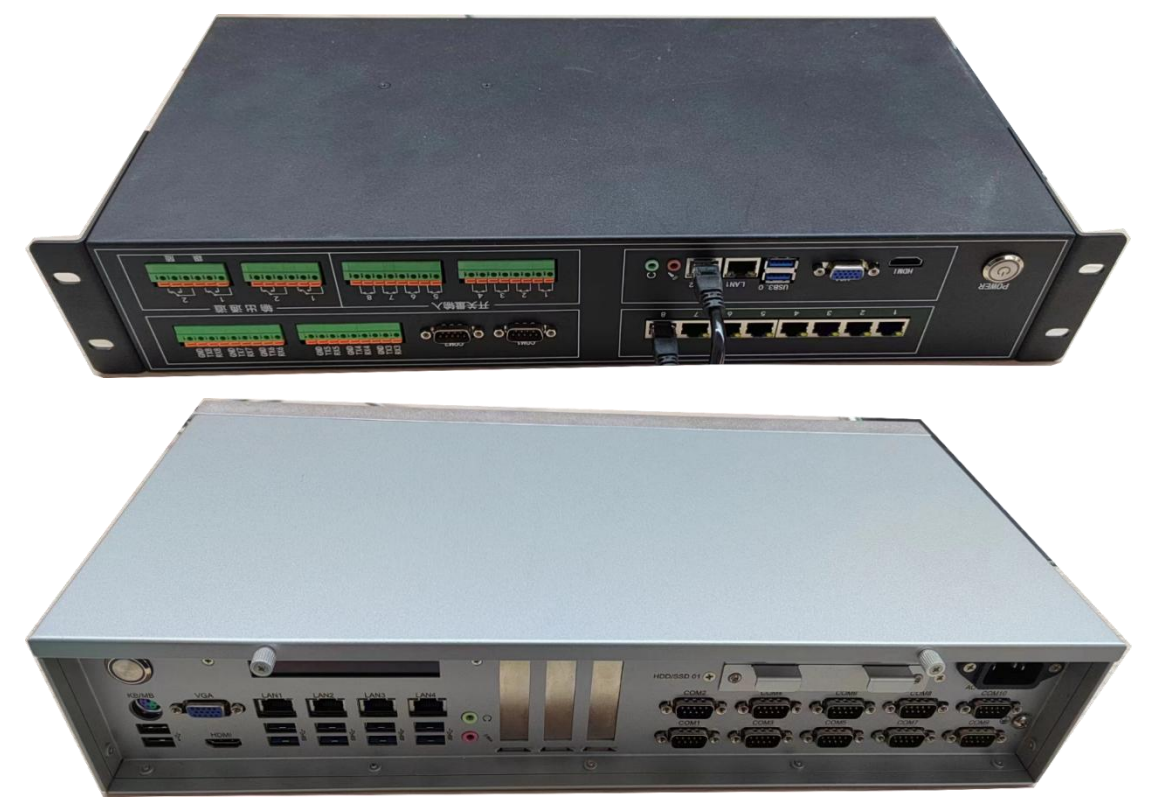

产品外观

## 3、产品功能

智慧盒主要功能如下:

①可根据场景不同要接入不同的端侧物联网设备,如收费站用管 理 IO 控制口(杆机、雨棚灯、通行灯)、232 串口设备(收发卡机、

读写器)、并口设备(打印机)以及附加网络设备(天线控制器、车牌识别设备)等端侧设备,黑色版本智慧盒自带8路网口交换机,可接入高速公路全品类主流机电厂商的端侧物联网设备;

②具备边缘数据分析能力,针对不同的设备,能够制定不同的边缘监测方案,可以对设备的运行状态数据进行实时监测分析,智能识别异常的状态情况;

③具备自动更新能力,当检测到新版本后,可自动下载新版本,并自动完成协议更新,可设置手动更新和自动更新模式;

④具备完善的二次开发能力,应用端可直接调用接口。

#### 4、产品定位

根据部中心2022年7月份《高速公路联网收费系统优化升级方案》 要求,车道外设采用 IP 化设备,实现车道外设集中实时控制、 管 理和监测。特别是在第6.7.2.2 省内既有收费站标准化升级一章中, 明确规定"充分利用现有设备设施,将非 IP 化的车道设备统一接入 IP 化车道集中控制器"。

本设备完全符合交通部升级方案中的规定,在应用后可以达到 IP 化改造的要求,实现设备的集中控制、监测和管理。

# 第二章 产品部署安装

#### 1、资源需求

(1) 车道专用机柜:用于安放智慧盒;

(2) IP 分配:需要协调1个与设备网段或亭内小交换机相同网段的 IP,分配给智慧盒使用,智慧盒默认 IP 为 192.168.1.98(LAN1);

#### 2、维护平台

维护平台登录地址: <u>http://192.168.1.98:10000/hz</u>

| 易联车道智慧盒远程维护平台 | Dashboard         | > 主控台     |                |                 |        |                     |                | Q C C 超级管理员                                              |
|---------------|-------------------|-----------|----------------|-----------------|--------|---------------------|----------------|----------------------------------------------------------|
| ● 主控台         | 主控台系              | 統維护       | (688) <b>2</b> | 设备控制            | 日志导出   |                     |                |                                                          |
| ✿ 系统维护        | 智慧盒信息             |           |                |                 |        |                     |                |                                                          |
| 三 设备配置        | ③ 启动时间            | 2022-10-1 | 7 11:15:06     |                 | © 运行时间 | 3天3时16分             | 〇 上次心跳发送<br>时间 | 2022-10-20 14:28:56                                      |
| <b>像</b> 设备控制 | □ 通信状态            | 這接成功      |                |                 | IP     | 192.168.122.1.62029 | ▶ 版本号          | 1.0.0.1                                                  |
| 自 日志导出        | 车道信息              |           |                |                 |        |                     |                |                                                          |
|               | <sup>①</sup> 上班状态 | 未上班       |                |                 | 🛛 IP   | 10.144.185.199      | ◎ 车道号          | 102                                                      |
|               | ■ 版本号             | 3.4.6.1   |                |                 | 風 收费站名 | 福山站                 | 量 路段名          | 广河高速                                                     |
|               | 智慧盒系统状态           |           |                |                 |        |                     |                | 设备状态                                                     |
|               | CPU(              | 更用率<br>%  | (              | 为存使用率<br>34.98% | (      | 磁盘使用率 3             | Q箭正第率<br>0%    | <ul> <li>(设备各称 设备序号 设备标<br/>暂无数据</li> <li>( )</li> </ul> |
|               | 1.5M              | / 30M     | 2830.0         | 9M / 8091.67    | M 55   | 82M / 33502M        | 0/0            |                                                          |

#### 3、设备接入

网络设备:智慧盒自带4个网口,除一个接口LAN1 接交换机外, 网络设备可接入其他网口(需修改网口IP),或直接接到交换机;黑 色版本智慧盒自带8路网口交换机,交换机可接内网网络和其他网口 设备,其中一个网口需要与智慧盒本身连接。

串口设备: 智慧盒共有 8 路 RS232, 2 路 RS422/485 串口; 并口设备

## 4、配置修改

根据接入的设备的串口号、网络 IP、设备类型等修改配置;

| 易联车道智慧盒远程维护平台 | ⊇ 设备配 | 豊 > 设备配置 |        |             |                                   | Q C C 超频 |
|---------------|-------|----------|--------|-------------|-----------------------------------|----------|
| 48 主控台        | 主控台   | 系统维护     | 设备配置 × | 设备控制        | 日志导出                              |          |
| ✿ 系统维护        | 设备编号  | 设备名称     | 设备序号   | 接口类型        | 適道号                               | 设备类型 保存  |
| ≡ 设备配置        | 2     | 车牌识别     | 1      | 网口 ~        | 192.168.1.84-8000-admin-admin1234 | 注重 ~ 🔽   |
| <b>條</b> 设备控制 | 3     | 费显       | 1      | 単口・イ        | ttyS1                             | FH V     |
| 魈 日志导出        | 3     | 费量       | 2      |             |                                   | 洋雷 ~ 🗸   |
|               | 7     | 称重设备     | 1      | 第日・・        | com5:9600                         | 请选择 ~    |
|               | 8     | 天棚灯      | 1      | 1/0鎬出 ~     | 0                                 | 洋雷 🗸     |
|               | 8     | 天棚灯      | 2      | 1/0输出 ~~    |                                   | 洋雷 ~     |
|               | 9     | 情报板      | 1      |             | 192.188.5.111:6600                | FH 🗸     |
|               | 11    | 字符叠加     | 1      | <b>阿口</b> ~ | 192.188.1.64:8000                 | 洋雷 ~     |
|               | 12    | 通行灯      | 1      | 1/0输出 ~     | ٥                                 | 洋雷 ~     |
|               | 12    | 通行灯      | 2      | 10輸出 ~      | 0                                 | 洋雷 ~ 🔽   |
|               | 13    | 报警告      | 1      | I/O输出 ~     | 0                                 | 洋雷 ~ 🗸   |

## 配置修改完成后需要重启生效;

| 易联车道智慧盒远程维护平台 | 三 系统堆护 系统堆护               | Q C [] 超级管理员~ |
|---------------|---------------------------|---------------|
| ✿ 主控台         | 主控台 系統進於 × 设备配置 设备控制 日志号出 |               |
| 豪 系统维护        | 系統面向 系统升级                 |               |
| ≥ 设备配置        | U 重新启动 选择程序文件             |               |
| ✿ 设备控制        | 注意升级过程中请勿关闭电源,否则将导款设      | 續损坏无法使用       |
| 101 日志导出      | 开始升级                      |               |
|               |                           |               |
|               |                           |               |
|               |                           |               |
|               |                           |               |
|               |                           |               |

#### 5、设备测试

设备接入完成,修改配置并重启后,测试设备能否正常使用,设备控制测试正常后即可对接车道使用。

| 易联车道智慧盒远程维护平台 | 至 设备控制 > 设备控制                             | ○ ○ ○ 超级管理员~ |
|---------------|-------------------------------------------|--------------|
| 会 主控台         | 主控台 系統指計 设备配量 设备控制 × 日志号出                 |              |
| ✿ 系统维护        | □●調整控制 车牌识别 称重设备 兩極灯 情报板 字符叠加 通行灯 报警器 打印机 | 线圈处理 自动栏杆    |
| 三 设备配置        | *设备序号 💿 1 📀 2                             |              |
| 傣 设备控制        | * 模式 🧿 显示 💿 清屏                            |              |
| 创 日志导出        | 字号 0 1 0 2 0 3 0 4 0 5 0 6                |              |
|               | 行号 1                                      |              |
|               | *颜色 🕢 紅 💿 禄                               |              |
|               | 显示内容                                      |              |
|               | 0/50<br>#                                 |              |
|               | 执行                                        |              |

# 第三章 操作说明

#### 3.1、主控台信息展示

主控台展示智慧盒基本信息、车道基本信息、系统资源信息和设备状态信息;

智慧盒信息包括程序启动时间、已运行时长、上次心跳时间、平台与智慧盒的通信连接状态、智慧盒 IP 和版本号;

车道信息包括车道状态、车道 IP、车道号、车道版本号、车道所 在路段名和收费站名;

系统资源状态包括 CPU 使用情况、内存使用情况以及智慧盒程序 所在磁盘空间使用情况;

设备状态信息由当前智慧盒所连接的设备数决定。

| 易联车道智慧盒远程维护平台 | ■ Dashboard > 主持 | 始                   |               |                     |              | QC                  | [] 超级管理员~ |
|---------------|------------------|---------------------|---------------|---------------------|--------------|---------------------|-----------|
| <b># 主控台</b>  | 主控合 系统维护         | 设备起置 设备控制           | 日志导出          |                     |              |                     |           |
| ✿ 系統維护        | 智慧盒信息            |                     |               |                     |              |                     | Î         |
| ≔ 设备配置        | © 启动时间           | 2022-08-09 10:25:51 | ⑤运行时间         | 0天0时53分             | ③ 上次心跳发送时间   | 2022-08-09 11:18:56 |           |
| ■ 设备控制        | 口通信状态            | 连接成功                | II IP         | 192.168.8.212:62029 | <b>围版本号</b>  | 1.0.0.1             |           |
| <b>9</b> 日志导出 | 车道信息             |                     |               |                     |              |                     |           |
|               | ① 上班状态           | 末上班                 |               | 10.44.111.89        | ◎ 车道号        | 3                   |           |
|               | 🗈 版本号            | 1.0.0.1             | <b>国 收费站名</b> | 免耳站                 | <b>国 路段名</b> | 小龙高速                |           |
|               | 智慧盒系统状态          |                     |               |                     | ig           | 诸状态                 |           |
|               | CPU使用            | 率 内存使用              | 藏             | 盘使用率 设备             | 正常率          | 设备名称 设备序号           | 设备状态      |
|               | 7.27%            | 28.61               | % ε           | 3.34% 66            | .67%         | 自动栏杆 1              | 正常        |
|               | X                | / \                 | / \           | / (                 |              | 通行灯 1               | 正常        |
|               | 2.08M / 28       | .61M 2314.81M / 8   | 091.67M 27921 | M / 33502M 8        | / 12         | 报警器 1               | 正常        |

## 3.1 系统维护

3.1.1 软件升级

点击"系统维护"标签,进入系统维护界面,点击系统升级模块的"选择文件"选择需要升级的新程序上传到智慧盒升级文件夹,点击"开始升级",

| 易联车道智慧盒远程维护平台 | ⊇ 系统维护 〉系统维护                                                                                                    |                                                                                                    | Q C () 超级管理员~ |
|---------------|----------------------------------------------------------------------------------------------------|----------------------------------------------------------------------------------------------------|---------------|
| ■ 主控台         | 主控台 系统维护 × 设备配置 设备控制 日志导出                                                                                                    |                                                                                                    |               |
| 豪 系统维护        | 系统重启 系统                                                                                                    | 研级                                                                                                    |               |
| ≔ 设备配置        | () 重新启动                                                                                                    | 选择文件                                                                                                    |               |
| ■ 设备控制        |                                                                                                    | 急升级过程中请勿关闭电源,否则将导致设备损坏无法使用                                                                                                    |               |
| 🖻 日志导出        | <b>0</b> 打开                                                                                                    | 开始升级<br>×                                                                                                    |               |
|               | ← → × 个 🎦 → 此电脑 → 桌面 → devservice_env →                                                                                                    | ✓ C                                                                                                    |               |
|               | 组织 • 新建文件夹                                                                                                    | ≣ • □ 0                                                                                                    |               |
|               | > ● 面片          S形          S形          S形          S形          Sh          Sh          Sh          Sh          Sh          Sh          Sh          Sh          Sh          Sh          Sh          Sh          Sh         Sh | 登田期 契型 大小<br>227/27 1432 Windows 批批単二<br>21/11/512-00 税工 522<br>22//31/613 ML 支型 522<br>22//2713301 成用程外 23.3<br>22/4/26 11.49 成用程外工 1.6<br>22/4/26 11.49 成用程外工 1.6 |               |
|               | 文件名(N): DevService.exe                                                                                                    | ✓ 所有文件 (*.*) ✓<br>打开(Q) 取消 引                                                                                                    |               |

## 3.1.2 重启

点击"系统维护"标签,进入系统维护界面,点击系统重启模块的"重新启动",开始重启智慧盒。

| 易联车道智慧盒远程维护平台 | ■ 系統维护 > 系統維护                | ( | C | 超级管理员~ |
|---------------|------------------------------|---|---|--------|
| ■ 主控台         | 主控台 系统维护 × 设备配置 设备控制 日志导出    |   |   |        |
| ✤ 系统维护        | 系统重启 系统计级                    |   |   |        |
| ≔ 设备配置        | ① 重新启动 选择文件                  |   |   |        |
| ■ 设备控制        | 注意。升极过程中请勿关闭电源。否则将导致设备损坏无法使用 |   |   |        |
| @ 日志导出        | 开始开级                         |   |   |        |
|               |                              |   |   |        |
|               |                              |   |   |        |
|               |                              |   |   |        |

#### 3.3 设备配置

点击"设备配置"标签,进入设备配置界面并加载最新配置,已 列表形式展示在界面;

根据设备名称(编号)和设备序号找到需要修改的设备,可修改接口 类型、通道号(根据设备的不同,使用不同的配置)和设备类型,部分 不可修改的配置无法点击修改,确认修改正确后点击对应设备右侧保 存按钮,弹窗选择是否需要立即重启,重启后新修改的配置才可生效;

如果要修改多个设备的配置可以先选择"稍后重启",在最后一个配置修改完成后在重启,也可以在其他时间段通过系统维护重启功能重启,使新配置生效。

## YiLian Wisdom Box 易联车道智慧盒

| 易联车道智慧盒远程维护平台 | ⊇ 设备配 | 置 > 设备配置                                                         |         | 0 60        | 間加戦成功                              | Q C [] 超级管理员~                                         |
|---------------|-------|------------------------------------------------------------------|---------|-------------|------------------------------------|-------------------------------------------------------|
| ■ 主控台         | 主控台   | 系统维护                                                             | 设备配置 ×  | 设备控制 日      | I FIL                              |                                                       |
| ☞ 系统维护        | 设备编号  | 设备名称                                                             | 设备序号    | 接口类型        | 通知時号                               | 设备类型保存                                                |
| ≔ 设备配置        | 2     | 车牌识别                                                             | 1       |             | 192.168.1.64-8000-admin-admin12345 | 注雷 ~ /                                                |
| ■ 设备控制        | 3     | 表显                                                               | 1       | <b>岡口</b> ~ | COM8.MTC                           | 注雷 🗸                                                  |
| 🖻 日志导出        | 3     | 赛显                                                               | 2       |             |                                    | 洋雷・                                                   |
|               | 7     | 称重设备                                                             | 1       | 串ローン        | com5.9600                          | 请选择 ~                                                 |
|               | 8     | 天棚灯                                                              | 1       | 1/0输出 ~     |                                    | 洋雷 ~ /                                                |
|               | 8     | 天棚灯                                                              | 2       | 1/0输出 ~     |                                    | 洋雷 🗸                                                  |
|               | 9     | 情报板                                                              | 1       | ₽□ ~        |                                    | FH 🗸                                                  |
|               | 11    | 字符叠加                                                             | 1       |             | 192.168.1.64.8000                  | 注當 ~ /                                                |
|               |       |                                                                  |         |             |                                    |                                                       |
| 易联车道智慧盒远程维护平台 | ⊇ 设备都 | 置 > 设备配置                                                         |         |             |                                    | Q C () 超级管理员                                          |
| ■ 主控台         | 主控台   | 系统维护                                                             | 设备配置 ×  | 设备控制        | 日本导出<br>                           |                                                       |
| ✿ 系统维护        | 设备编号  | 设备名称                                                             | 设备序号    | 接口类型        | 調道号                                | 设备类型保存                                                |
| ≔ 设备配置        | 2     | 车牌识别                                                             | 1       |             | 192.166.1.64-8000-admin-admin12345 | 洋雷 ~                                                  |
| ■ 设备控制        | 3     | 寿显                                                               | 1       |             | COM8.MTC                           | 洋雷 ~                                                  |
| • 日志导出        | 3     | 费量                                                               | 2       |             |                                    | 注雷 ~                                                  |
|               | 7     |                                                                  |         | 提示          | ×                                  |                                                       |
|               |       | 称重设备                                                             | 1       |             |                                    | 请选择 ~                                                 |
|               | 8     | 称重设备                                                             | 1       |             | 7成功,系统重启后生效,是否立即重启?                | in选择 ~ ~ ~                                            |
|               | 8     | 称重设备<br>天棚灯<br>天棚灯                                               | 1       |             | 7成功,系統重自后生效,最否立即重合?<br>例后重合        | 施設* 〜  ・  ・  ・  ・  ・  ・  ・  ・  ・  ・  ・  ・  ・          |
|               | 8     | <ul> <li>総重设备</li> <li>天棚灯</li> <li>天棚灯</li> <li>「橋板坂</li> </ul> | 1 1 2 1 |             | 9成功,系统重启后生效,最否立即重启?<br>第65編后 1865  | 注意<br>注意<br>・<br>・<br>・<br>・<br>・<br>・<br>・<br>・<br>・ |

## 3.4 设备控制

点击"设备控制"标签进入设备控制的费显控制界面,点击上方 不同设备的标签页选择控制不同设备;远程维护平台设备控制仅作为 外设功能测试使用,当连接的车道正处于上班状态时,设备控制部分 不允许使用(执行按钮将处于不可点击状态);

| 易联车道智慧盒远程维护平台 | Ξ 设备控制 > 设备控制                                      | Q C 【】 超级管理 |
|---------------|----------------------------------------------------|-------------|
| # 主控台         | 主政会 系统编护 段繁配置 日志导出 级繁纪制 ×                          |             |
| ☞ 系统维护        | 自我自我的 车端积弱 称谢设备 雨暖灯 偏接板 字符晶加 通行灯 报警器 打印机 线圈处理 自动性杆 |             |
| ≔ 设备配置        | * 设备序号 💿 1 💿 2                                     |             |
| # (26/290)    | * 機式 💿 最示 💿 清屏                                     |             |
| 100 日志导出      | * 空号 • 1 2 3 4 5 6                                 |             |
|               | 158 4                                              |             |
|               |                                                    |             |
|               |                                                    |             |
|               | 显示内容 显示内容                                          |             |

#### 3.4.1 费显控制

点击"费显控制"标签,选择不同的设备序号选择费显设备,选 择模式为"显示"或"清屏",字号、行号和颜色可根据需要选择(清 屏模式可随意),显示模式时在显示内容输入框输入需要显示的内容, 清屏模式不需要输入,费显控制内容修改完成后点击"执行"按钮执 行相应的显示或清屏指令;点击重置按钮,可清除显示内容输入框的 内容。

| 易联车道智慧盒远程维护平台 | 三 设备控制 > 设备控制                                      | Q C [] 超級管理员~ |  |  |  |  |
|---------------|----------------------------------------------------|---------------|--|--|--|--|
| ■ 主控台         | 主控台 系统操护 设备配置 日志导出 设备控制 ×                          |               |  |  |  |  |
| ☞ 系统维护        | 國務曼控制 车牌识别 称建设备 隔棚灯 情报板 字符稿加 通行灯 报警器 打印机 线器处理 自动栏杆 |               |  |  |  |  |
| ≔ 设备配置        | * 设备序号 💿 1 🛛 2                                     |               |  |  |  |  |
| ■ 设备控制        | * 機式 ● 显示 ○ 清研                                     |               |  |  |  |  |
| 凾 日志导出        | *字号 💿 1 💿 2 💿 3 💿 4 💿 5 💿 6                        |               |  |  |  |  |
|               | *行号 2                                              |               |  |  |  |  |
|               | * 颜色 () 红 () 绿                                     |               |  |  |  |  |
|               | 显示内容 双距通行                                          |               |  |  |  |  |
|               |                                                    |               |  |  |  |  |
|               | 助切                                                 |               |  |  |  |  |
|               |                                                    |               |  |  |  |  |
|               | Copyright © 山东蜀构软件技术股份有限公司                         |               |  |  |  |  |

#### 3.4.2 车牌识别

点击"车牌识别"标签,选择操作模式为触发识别并点击"执行" 按钮,开始车牌识别,等待车牌识别结果显示到下图所示位置,请求 抓拍失败时车牌号显示抓拍失败,抓拍成功显示相应车牌;

| 易联车道智慧盒远程维护平台 | 三 设备控制 > 设备控制                                   | Q C C 超級管理员 ~ |
|---------------|-------------------------------------------------|---------------|
| ■ 主控台         | 主控台 系统维护 设备配置 日志号出 设备控制 ×                       |               |
| ✿ 系统维护        | 回费显控制 <b>车牌识别</b> 称重设备 兩側灯 情报板 字符叠加 通行灯 报警器 打印机 | 线圈处理 自动栏杆     |
| ≔ 设备配置        | *设备序号 0 1                                       |               |
| <b>:</b> 设备控制 | * 横式 回腹车牌 • 數发识别 • 重连                           | ○ 抓拍图片查看      |
| 圖 日志导出        |                                                 |               |
|               |                                                 |               |
|               | 响应结果                                            |               |
|               | ○ 车牌版色         □ 车牌号         ◎ 图片               |               |
|               | 0 抓拍失败                                          |               |
|               |                                                 |               |
|               |                                                 |               |
|               |                                                 |               |
|               |                                                 |               |
|               | Copyright © 山东易构软件技术股份有限公司                      |               |

抓拍完成后,可选择抓拍图片查看,执行后获取抓拍图片显示到 如下图所示位置,如果未执行触发识别而先执行抓拍图片查看,获取 的图片则是上传抓拍的图片。

| 易联车道智慧盒远程维护平台 | 三 设备控制 > 设备控制                                             | Q C C: 超級管理员~ |  |  |  |  |  |
|---------------|-----------------------------------------------------------|---------------|--|--|--|--|--|
| ■ 主控台         | 主控台 系统维护 设备配置 日志号出 设备控制 ×                                 |               |  |  |  |  |  |
| ☞ 系统维护        | 自费是控制 <b>车跳识别</b> 称重设备 再服灯 情报板 字符叠加 通行灯 报警器 打印机 线圈处理 自动拦杆 |               |  |  |  |  |  |
| ≔ 设备配置        | - 设备序号 🔹 1                                                |               |  |  |  |  |  |
| <b>: 设备控制</b> | * 横式 回望生辞 飲发取例 面连 • 類比銀片音看                                |               |  |  |  |  |  |
| @ 日志导出        | 調査                                                        |               |  |  |  |  |  |
|               |                                                           |               |  |  |  |  |  |
|               | 响应结果                                                      |               |  |  |  |  |  |
|               | ① 车牌版色         目 车牌号         ② 图片                         |               |  |  |  |  |  |
|               |                                                           |               |  |  |  |  |  |
|               |                                                           |               |  |  |  |  |  |
|               |                                                           |               |  |  |  |  |  |
|               |                                                           |               |  |  |  |  |  |
|               |                                                           |               |  |  |  |  |  |
|               | Copyright © 山东易构软件技术設份有限公司                                |               |  |  |  |  |  |

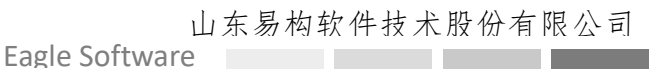

#### 3.4.3 称重设备

车辆通过称重设备时会生成一条计重信息,并自动上传到远程维护平台,点击"称重设备"标签进入称重设备界面可查看当前计重信息列表。

| 易联车道智慧盒远程维护平台 | 三 设备控制 > 设备控制              |             |          |         |          |        | Q C [] 超级管理员~ |
|---------------|----------------------------|-------------|----------|---------|----------|--------|---------------|
| ■ 主控台         | 主控台 系统维护                   | 设备配置 日志导出   | 设备控制 ×   |         |          |        |               |
| ✿ 系统维护        | 自费显控制 车牌                   | 识别 称重设备 雨棚灯 | 情报板 字符叠加 | 通行灯 报警器 | 打印机 线圈处理 | 自动栏杆   |               |
| ≔ 设备配置        | 序号 轴数                      | 总重          | 轴型       | 轴限      | 计重数据状态   | 车辆总轴组数 | 轴型重量信息        |
| <b>: 设备控制</b> | 1 > 2                      | 4000        | 11       | 14000   | 0        | 2      | 07d0 07d0     |
| • 日志导出        | 2 > 3                      | 9000        | 15       | 25000   | 0        | 2      | 07d0 1b58     |
|               |                            |             |          |         |          |        |               |
|               |                            |             |          |         |          |        |               |
|               |                            |             |          |         |          |        |               |
|               |                            |             |          |         |          |        |               |
|               |                            |             |          |         |          |        |               |
|               |                            |             |          |         |          |        |               |
|               |                            |             |          |         |          |        |               |
|               |                            |             |          |         |          |        |               |
|               | Copyright © 山东易特软件技术股份有限公司 |             |          |         |          |        |               |

#### 3.4.4 IO 类设备

IO 类设备包括雨棚灯、通行灯、报警器和自动栏杆,点击相应标签页进入控制界面,可选择开启或关闭(报警时间暂时无效);

 BERKREMENDEN
 E WERKEN VERSEN
 E WERKEN VERSEN
 E WERKEN VERSEN
 E WERKEN VERSEN
 E WERKEN VERSEN
 E WERKEN VERSEN
 E WERKEN VERSEN
 E WERKEN VERSEN
 E WERKEN VERSEN
 E WERKEN VERSEN
 E WERKEN VERSEN
 E WERKEN VERSEN
 E WERKEN VERSEN
 E WERKEN VERSEN
 E WERKEN VERSEN
 E WERKEN VERSEN
 E WERKEN VERSEN
 E WERKEN VERSEN
 E WERKEN VERSEN
 E WERKEN VERSEN
 E WERKEN VERSEN
 E WERKEN VERSEN
 E WERKEN VERSEN
 E WERKEN VERSEN
 E WERKEN VERSEN
 E WERKEN VERSEN
 E WERKEN VERSEN
 E WERKEN VERSEN
 E WERKEN VERSEN
 E WERKEN VERSEN
 E WERKEN VERSEN
 E WERKEN VERSEN
 E WERKEN VERSEN
 E WERKEN VERSEN
 E WERKEN VERSEN
 E WERKEN VERSEN
 E WERKEN VERSEN
 E WERKEN VERSEN
 E WERKEN VERSEN
 E WERKEN VERSEN
 E WERKEN VERSEN
 E WERKEN VERSEN
 E WERKEN VERSEN
 E WERKEN VERSEN
 E WERKEN VERSEN
 E WERKEN VERSEN
 E WERKEN VERSEN
 E WERKEN VERSEN
 E WERKEN VERSEN
 E WERKEN VERSEN
 E WERKEN VERSEN
 E WERKEN VERSEN
 E WERKEN VERSEN
 E WERKEN VERSEN
 E WERKEN VERSEN
 E WERKEN VERSEN
 E WERKEN VERSEN
 E WERKEN VERSEN
 E WERKEN VERSEN
 E WERKEN VERSEN
 E WERKEN VERSEN
 E WERKEN VERSEN
 E WERKEN VERSEN
 E WERKEN VERSEN
 E W

选择开启或关闭后点击"执行"按钮执行相应操作。

## 3.4.5 情报板

点击"情报板"标签,进入情报板控制界面,选择控制模式(当前 仅显示和重连有效),选择显示模式时,根据需要选择颜色并在显示 内容输入框内输入需要显示的内容,点击"执行"按钮执行命令。

| 易联车道智慧盒远程维护平台 | 三 设备控制 > 设备控制                                             | Q C [] 超级管理员~ |  |  |  |  |  |
|---------------|-----------------------------------------------------------|---------------|--|--|--|--|--|
| ■ 主控台         | 主控合 系统维护 设备配置 日志导出 设备控制 ×                                 |               |  |  |  |  |  |
| ✿ 系统维护        | 自费最控制 车牌识别 称重设备 兩機的 <b>情报板</b> 字符叠加 通行灯 振警器 打印机 线圈处理 自动栏杆 |               |  |  |  |  |  |
| ≔ 设备配置        | * 设备学号 💿 1                                                |               |  |  |  |  |  |
| <b>:</b> 设备控制 | * 機式 💿 显示 💿 重连 💿 上班 💿 下班                                  |               |  |  |  |  |  |
| ••• 日志导出      |                                                           |               |  |  |  |  |  |
|               |                                                           |               |  |  |  |  |  |
|               |                                                           |               |  |  |  |  |  |
|               | Copyright © 山东最构软件技术报份有限公司                                |               |  |  |  |  |  |

#### 3.4.6 字符叠加

点击"字符叠加"标签,进入字符叠加控制界面,选择控制模式, 选择显示模式时,需要选择行号并在显示内容输入框中输入显示内容, 选择清除和同步时间模式时不用选行号和输入内容,完成后点击"执 行"按钮执行相应命令。

| /iLian Wisdo<br>易联车道智慧 | om Box        |               |              |         |                 |              |              |           |        |
|------------------------|---------------|---------------|--------------|---------|-----------------|--------------|--------------|-----------|--------|
|                        | 易联车道智慧盒远程维护平台 | ➡ 设备控制 > 设备控制 | 制            |         |                 |              |              | Qes       | 超级管理员~ |
|                        | ■ 主控台         | 主控台 系统维护      | 设备配置 日志导出    | 设备控制 ×  |                 |              |              |           |        |
|                        | ✿ 系统维护        | 自费显控制 车牌议     | 只别 称重设备 雨槽   | 欧 情报板   | 字符叠加 通行灯        | 报警器 打印机      | 线圈处理 自动栏杆    |           |        |
|                        | ≔ 设备配置        |               | *设备序号 💿 1    |         |                 |              |              |           |        |
|                        | ■ 设备控制        |               | ・模式 🧿 显示信!   | し 清除 〇  | 同步时间            |              |              |           |        |
|                        | @ 日志导出        |               | *行号 🗿 第一行    | ○ 第二行 ○ | ) 第三行 () 第四行    | ○ 第五行 ○ 第六行  | 亍 ○ 第七行 ○ 第/ | 八行 🔿 清除专用 |        |
|                        |               |               | * 显示内容 ① 诗输入 |         |                 |              |              | 0/128     |        |
|                        |               |               | 执行           | 重置      |                 |              |              |           |        |
|                        |               |               |              |         |                 |              |              |           |        |
|                        |               |               |              |         |                 |              |              |           |        |
|                        |               |               |              |         |                 |              |              |           |        |
|                        |               |               |              |         | Copyright © 山东绿 | 易构软件技术股份有限公司 |              |           |        |

## 3.4.7 打印机

点击"打印机"标签,进入打印机控制界面,选择或输入需要打印的信息,完成后点击"执行"按钮执行打印命令。(注:仅控制打印机打印,不改变票号等,请勿使用正式发票测试打印)

| 易联车道智慧盒远程维护平台 | 三 设备控制 > 设备控制     Q C ::     総級管理員 >                                                    |
|---------------|-----------------------------------------------------------------------------------------|
| ■ 主控台         | 主控台         系統維护         设备配置         日志导出         设备控制 ×                               |
| ☞ 系統維护        | 自费显控制 车牌识别 称重设备 兩種灯 情报板 字符叠加 通行灯 报警器 打印机 线圈处理 自动栏杆                                      |
| ≔ 设备配置        | 设备序号 <b>0</b> 1                                                                         |
| <b>:</b> 设备控制 | ·入口收费站 词前入入口代                                                                           |
| @ 日志导出        | *出口收费站 時能入出口收3 *出口时间 〇 2022-08-09                                                       |
|               | * <b>收费页工号</b> 请输入收费员:                                                                  |
|               | * 年型 <b>③</b> 書1 · · · · · · · · · · · · · · · · · ·                                    |
|               | <ul><li>○ 货1</li><li>○ 货2</li><li>○ 货3</li><li>○ 货4</li><li>○ 货5</li><li>○ 货6</li></ul> |
|               | ○ 专1     ○ 专2     ○ 专3     ○ 专5     ○ 专6                                                |
|               | *金额(分) 请输入金额 * <b>重量(kg)</b> 请输入重量 *限税(kg) 请输入限程                                        |
|               | 地行 西面                                                                                   |
|               | Copyright ⑥ 山东易构软件技术股份有限公司                                                              |

#### 2.4.8 线圈

车辆通过线圈时,线圈状态值会发生变化,并自动上传到远程维护平台,点击"线圈"标签,进入线圈变化页可观察当前线圈状态变

化,线圈名为黑色为压上线圈,灰色为未压线圈,如下图为当前压触

发线圈和前线圈。

| 易联车道智慧盒远程维护平台 | 三 设备控制 > 设备控制                                      | Q C [] 超级管理员~ |
|---------------|----------------------------------------------------|---------------|
| ■ 主控台         | 主控台 系術維护 设备配置 日志导出 设备控制 ×                          |               |
| ✿ 系统维护        | 國委員校制 车牌识别 称重设备 傳驗灯 情報板 字符通加 通行灯 报警器 打印机 线圈处理 自动拦杆 |               |
| ≔ 设备配置        | 线圈反馈信息 触发线圈                                        |               |
|               | 线期2                                                |               |
| @ 日志导出        | 45003                                              |               |
|               |                                                    |               |
|               |                                                    |               |
|               |                                                    |               |
|               |                                                    |               |
|               |                                                    |               |
|               |                                                    |               |
|               |                                                    |               |
|               |                                                    |               |
|               |                                                    |               |
|               | Copyright © Ш州易內執代行文不能的有限公司                        |               |

## 3.5 日志导出

点击"日志导出"标签,进入日志导出界面,界面上会以列表形式列出所有智慧盒生成的日志,可以根据文件名和日期找到需要的日志文件,点击右侧"下载"按钮下载相应的日志,日志下载路径因浏览器不同而有差异。

| 易联车道智慧盒远程维护平台 | 亘 日志导出 > 日志导出                                                      | Q e D                     | 超级管理员~     |    |
|---------------|--------------------------------------------------------------------|---------------------------|------------|----|
| <b>11</b> 主控台 | 主控台 系统维护 设备配置 设备控制 日志导出 ×                                          |                           |            |    |
| ✿ 系统维护        | 文件路径                                                               | 文件名                       | 日期~        | 操作 |
| ≔ 设备配置        | D:/devservice_env/devservice_env/dev/ogs/cardreader_2022-08-03.log | cardreader 2022-08-03.log | 2022-08-03 | 下载 |
| ■ 设备控制        |                                                                    |                           |            |    |
| @ 日志导出        | D:/devservice_env/devservice_env/devlogs\cardreader_2022-08-04.log | cardreader_2022-08-04.log | 2022-08-04 | 下载 |
|               | D:\devservice_env\devservice_env\devlogs\cardreader_2022-08-05.log | cardreader_2022-08-05.log | 2022-08-05 | 下戰 |
|               | D:\devservice_envidevservice_envidevlogs\cardreader_2022-08-08.log | cardreader_2022-08-08.log | 2022-08-08 | 下载 |
|               | D:/devservice_envidevservice_envideviogs/cardreader_2022-08-09.log | cardreader_2022-08-09.log | 2022-08-09 | 下载 |
|               | D:/devservice_envidevservice_envideviogs/dev_2022-08-03.log        | dev_2022-08-03.log        | 2022-08-03 | 下载 |
|               | D:/devservice_env/devservice_env/devlogs/dev_2022-08-04.log        | dev_2022-08-04.log        | 2022-08-04 | 下载 |
|               | D:/devservice_envidevservice_envidevlogs/idev_2022-08-05.log       | dev_2022-08-05.log        | 2022-08-05 | 下記 |
|               | Didevservice_envidevservice_envidevlogs\dev_2022-08-06.log         | dev_2022-08-06.log        | 2022-08-06 | 下郎 |
|               | Didevservice_envidevservice_envideviogs\dev_2022-08-07.log         | dev_2022-08-07.log        | 2022-08-07 | 下戰 |

# 第四章 注意事项

1、 在使用本产品前,请您确定所有的排线,电源线都已正确连接完毕;

2、在打开机箱进行清理或添加硬件后,为避免发生电气短路情况,请务必将所有多余的螺丝回形及其他零部件收好,不要遗留在主板上或电脑主机内部;灰尘、湿气以及剧烈的温度变化都会影响主板、硬盘等硬件设备的使用寿命,因此请尽量避免放置在此类环境中;

3、为了保证适当的散热和通风,在接通系统前,必须保证机箱的前部、后部留有一定的通风空间;否则,有可能会引起系统过热或部件损坏;

4、 在关闭计算机电源开关之前,请先关闭您计算机的操作系统, 使其正常关机,防止直接电造成数据的丢失和硬件的损坏;

5、为避免可能的电击给操作人员造成的严重损害,在搬运电脑 主机前,请先将电脑电源线暂时从电源插座中拔掉;

6、 维护平台修改配置前,请确认需要修改的内容,以免配置出 错造成设备不可控;

7、车道正常工作过车时,请勿操作设备控制以及重启,以免造成砸车等事件;

8、 配置修改完成后,必须重启才能启用新配置;

9、 注意 Linux 版本串口配置为 ttyS\*, Windows 版本串口配置为COM\*, 如 COM1 对应 ttyS0。

Eagle Software

# 第五章 常见故障处理

 如果设备控制时灵时不灵,有可能是电缆线松或网络异常等, 可依照此方向进行检查;

2、主控台界面会显示与车道、系统软件及各设备之间的状态,网络设备请检查网络,串口设备请检查串口是否松动;

3、如果设备长时间无法响应,可尝试断电重启,如若重启无法解决,请联系维护人员检查;

4、如果是单个设备无法控制,其他设备正常,请先检查该设备的 线缆或网络是否正常,设备是否正常通电。